# **Optics/Thermal Lab Data Export**

**Aerial Robotics Virtual Lab** 

# PROCEDURE

#### STEP 1

Launch the Aerial Robotics Virtual Lab application by double-clicking on the desktop shortcut.

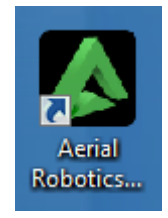

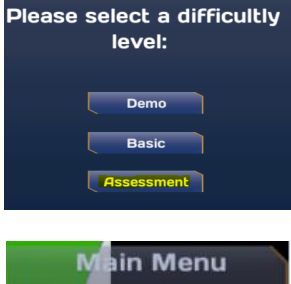

STEP 2

Select "Assessment", then select "Labs" from the main menu.

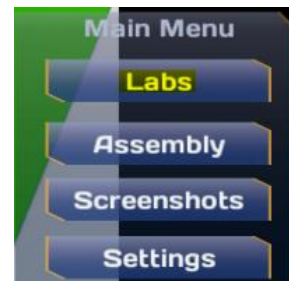

## 3/20/17

s eLS.33.1

Academic Technology

**(** 1.866.554.8406

Page 1

EMBRY-RIDDLE Aeronautical University. WORLDWIDE

Pa

STEP 3 Select "Optics/Thermal" from the Labs menu.

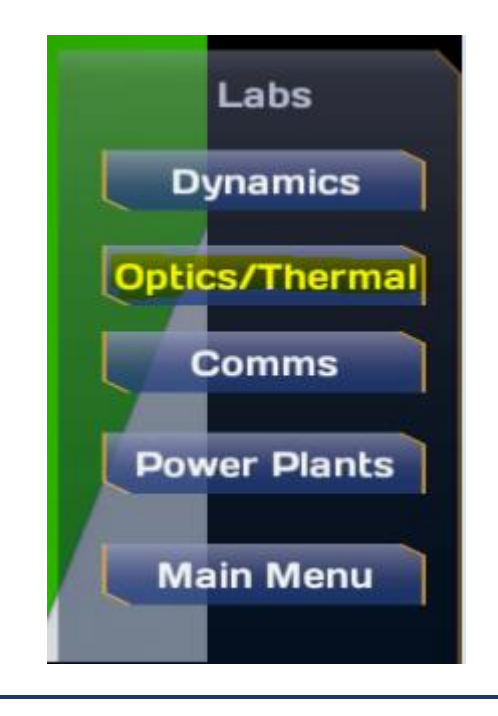

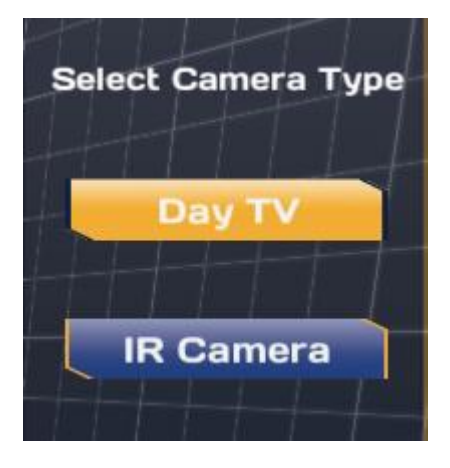

STEP 4

Select "Day TV" from the menu under "Select Camera Type"

STEP 5 Adjust "Zoom Level" from the slider.

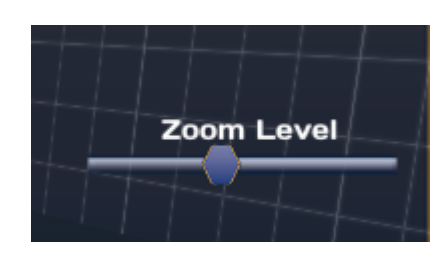

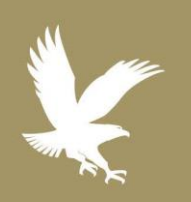

## 3/20/17

📎 eLS.33.1

Academic Technology

C 1.866.554.8406

Page 2

EMBRY-RIDDLE Aeronautical University.

WORLDWIDE

## **Optics/Thermal Lab Export Guide**

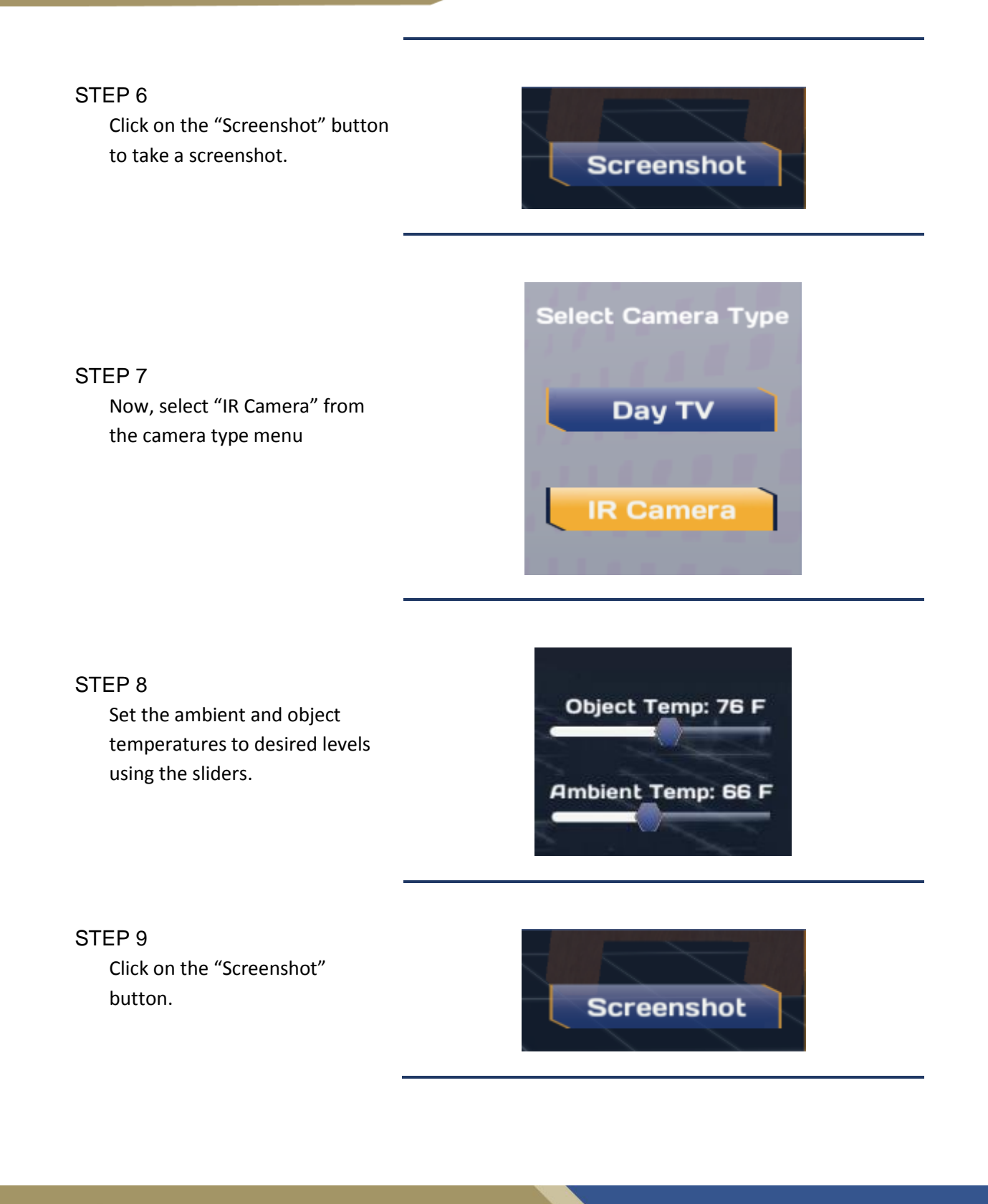

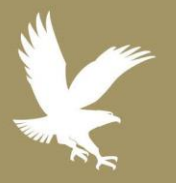

#### 3/20/17

- 📎 eLS.33.1
- Academic Technology
- C 1.866.554.8406

Page 3

**EMBRY-RIDDLE** Aeronautical University.

WORLDWIDE

STEP 10

Repeat steps 1-10 as desired. Now, to access your screenshots, click on "Labs" button.

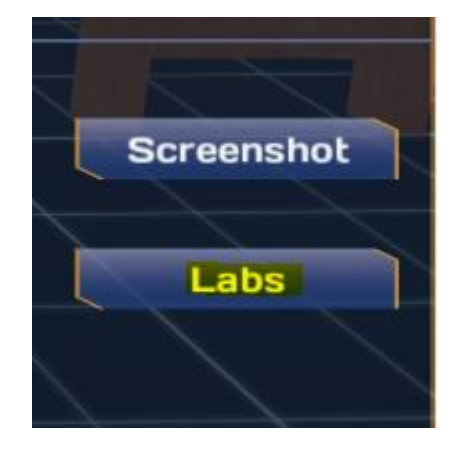

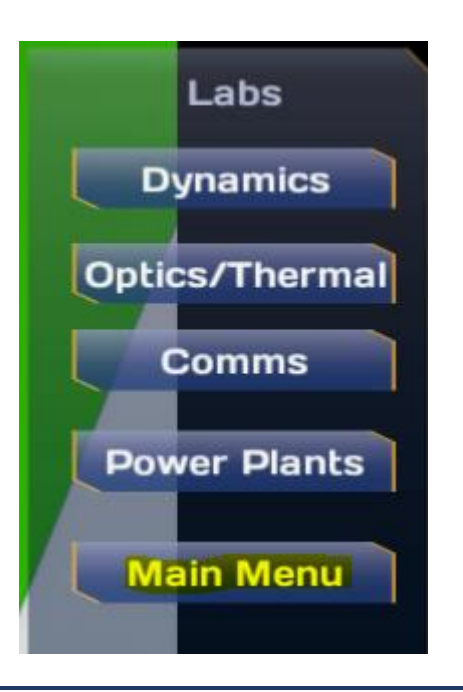

STEP 11 Click on "Main Menu" from the Labs menu

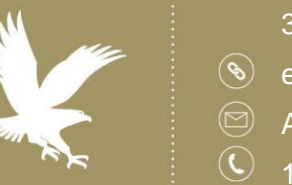

3/20/17

📎 eLS.33.1

Academic Technology

**9** 1.866.554.8406

Page 4

**EMBRY-RIDDLE** Aeronautical University.

WORLDWIDE

STEP 12 Click on the "Screenshots" button.

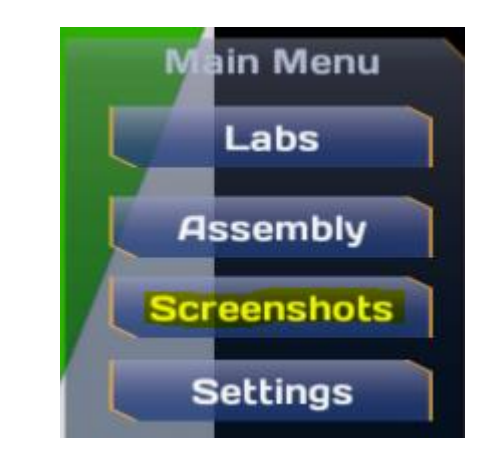

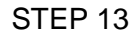

The screenshots folder containing all your screenshots will open.

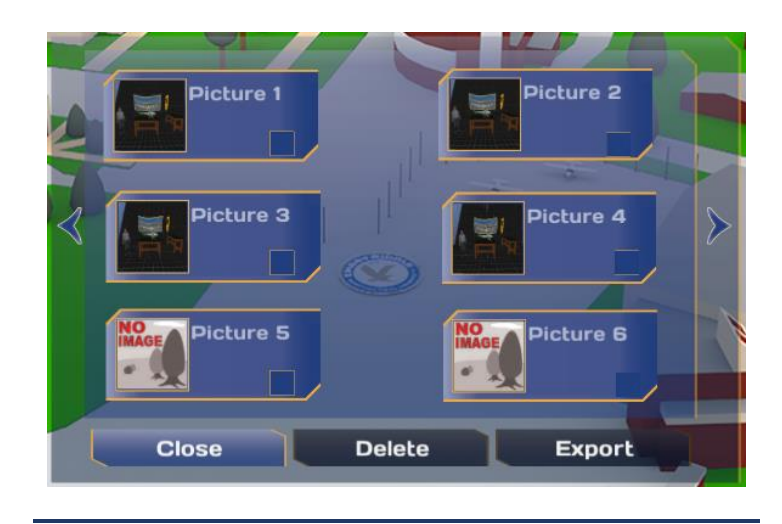

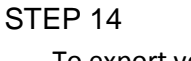

To export your screenshots. Click "Export"

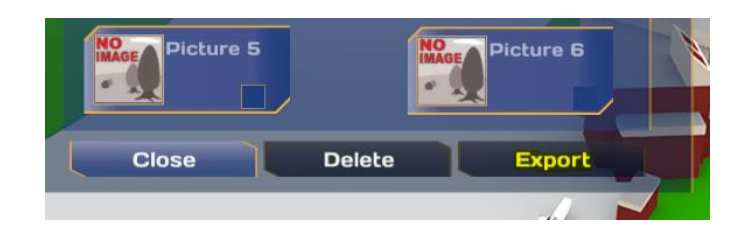

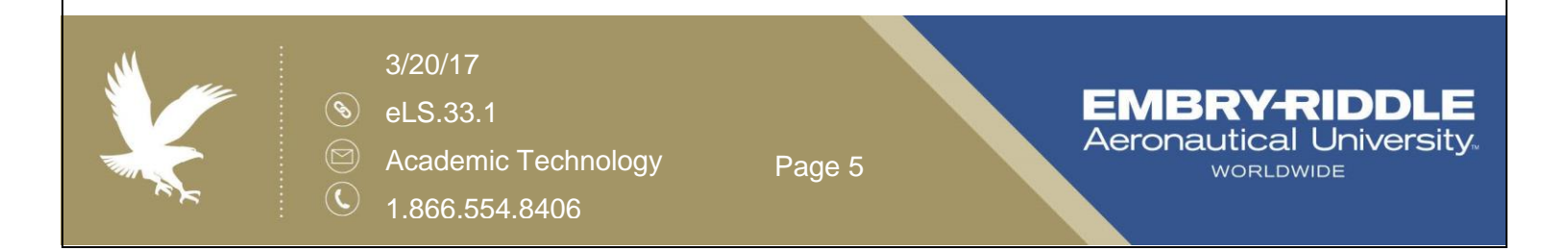

# **Optics/Thermal Lab Export Guide**

#### STEP 15

In the windows system dialogue box that opens up, select the folder that you want to save in. Give names to the screenshots and click "Save"

| Organize 🔻 New fo | lder          |               |                             |      |  | 8= · |  |  |
|-------------------|---------------|---------------|-----------------------------|------|--|------|--|--|
| 🔆 Favorites       | Name          | Date modified | Туре                        | Size |  |      |  |  |
| 🧱 Desktop         |               | N             | No items match your search  |      |  |      |  |  |
| bownloads         |               | No items ma   | no terns match your search. |      |  |      |  |  |
| 📃 Recent Places   |               |               |                             |      |  |      |  |  |
| 🥽 Libraries       |               |               |                             |      |  |      |  |  |
| Documents         |               |               |                             |      |  |      |  |  |
| J Music           |               |               |                             |      |  |      |  |  |
| Pictures          |               |               |                             |      |  |      |  |  |
| 🔠 Videos          |               |               |                             |      |  |      |  |  |
| 👰 Computer        |               |               |                             |      |  |      |  |  |
| 🗣 Network         |               |               |                             |      |  |      |  |  |
|                   |               |               |                             |      |  |      |  |  |
| File name: exa    | mple          |               |                             |      |  |      |  |  |
| Save as type: .CS | V File (*csv) |               |                             |      |  |      |  |  |
|                   |               |               |                             |      |  |      |  |  |

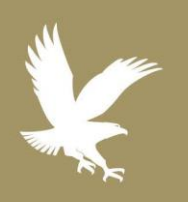

### 3/20/17

- S eLS.33.1
  - Academic Technology
- C 1.866.554.8406

Page 6

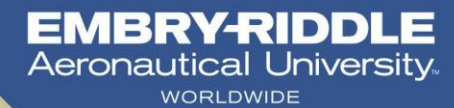